# WilComm

## WilCommAS Ver.8.03 + WilCommPC Ver.4

# Training Manual Lesson-2 ウィルコムの起動と停止

Manual No - MTRN042 (Last Update 2007/07/06)

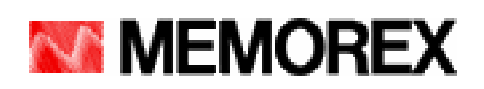

本書は、ウィルコムを WilCommAS Ver.8.03 + WilCommPC Ver.4 で初めてお使いになるシステム管理者向けトレーニング・マニュアルです。

Lesson-2 では、iSeries 及び PC サーバーにおけるウィルコムの起動方法と停止方法について解説しています。

#### (目的)

- 1. iSeries 側ウィルコムの起動 / 停止ができるようになる。
- 2. PC サーバー側ウィルコムの起動条件を理解する。
- 3. PC サーバー側ウィルコムの起動 / 停止ができるようになる。

#### (目次)

| 1. | iSeries のウィルコム起動方法 | . 3 |
|----|--------------------|-----|
| 2. | iSeries のウィルコム停止方法 | .10 |
| 3. | PC サーバーのウィルコム起動方法  | .15 |
| 4. | PC サーバーのウィルコム停止方法  | .25 |
| 5. | 補足                 | .26 |
|    |                    |     |

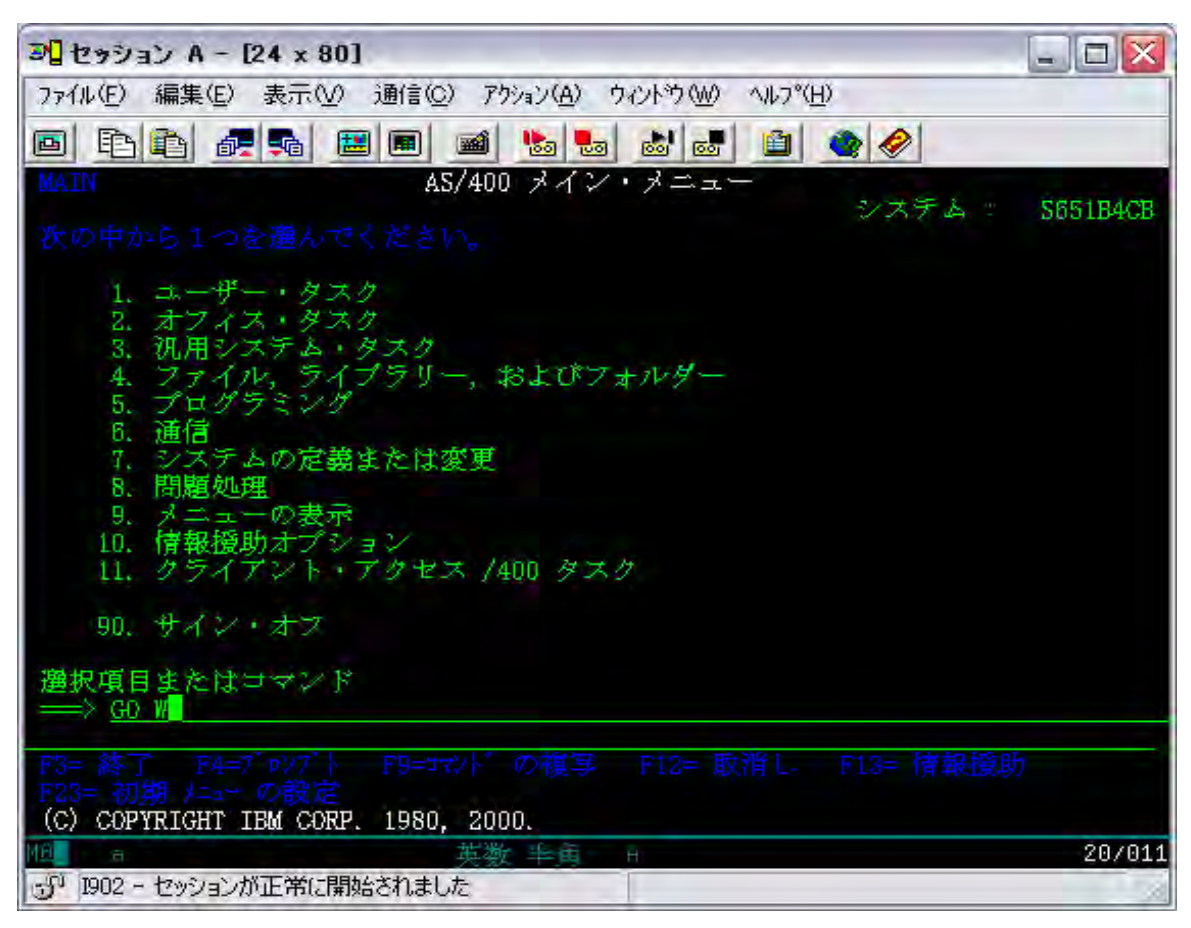

[ 1. iSeries のウィルコム起動方法 ]

QSECOFR でサインオンして、GOW を実行します。

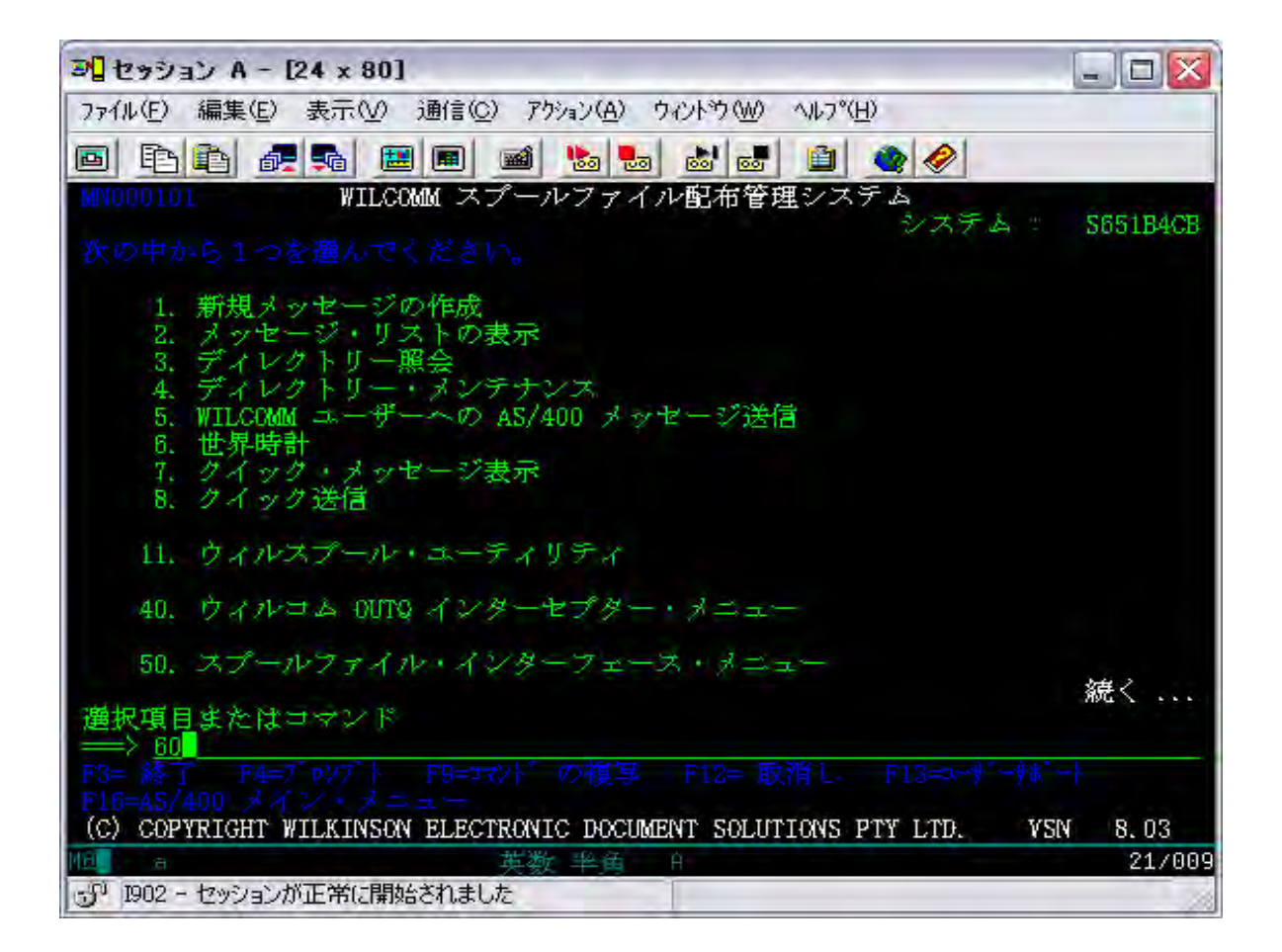

60: WILCOMM ADMINISTRATION MENU を選択します。

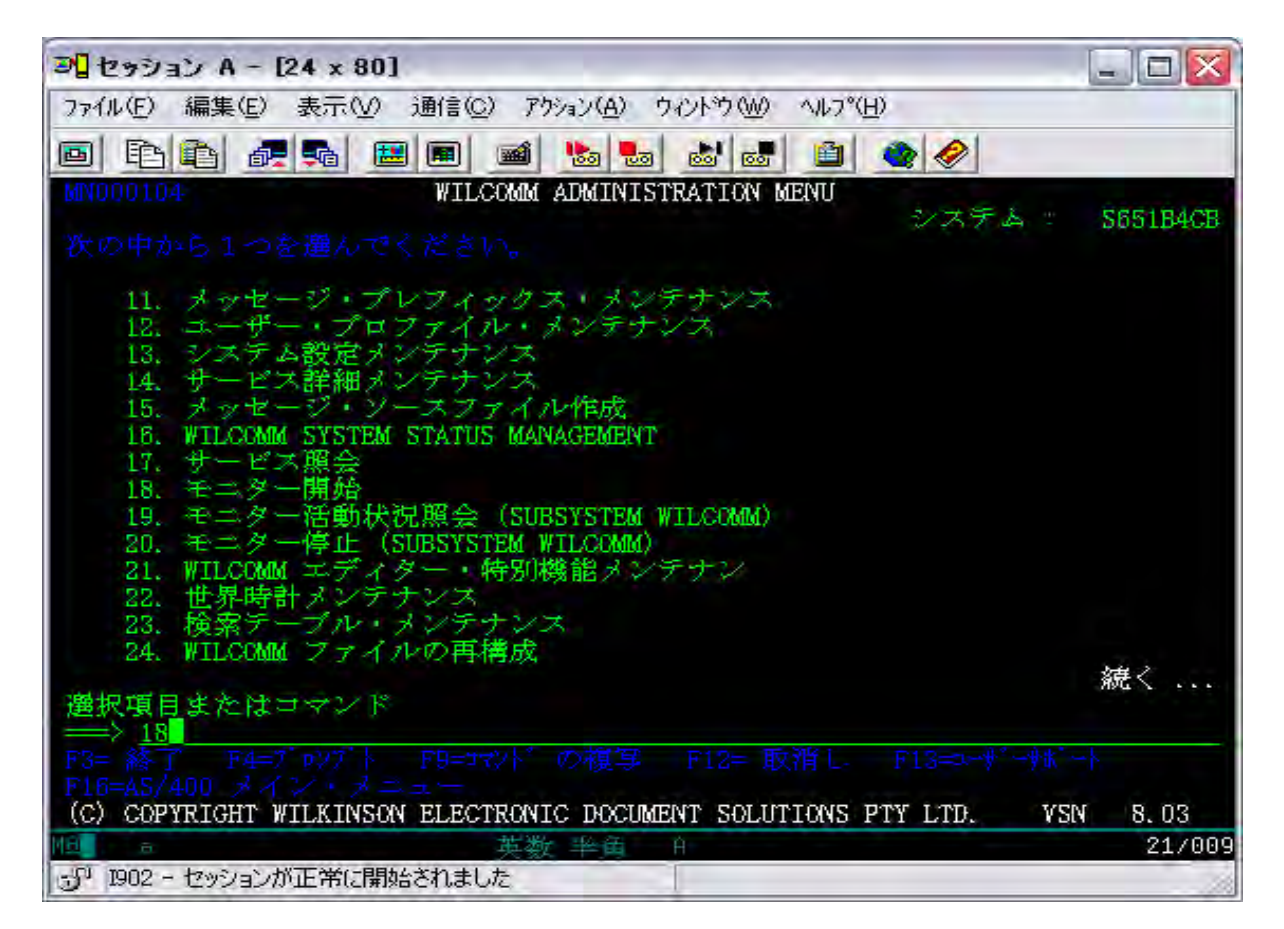

18:モニター開始 を選択します。

ウィルコムの起動を自動化する場合は、システム値:QSTRUPPGM で設定されているプログラムの<u>最終行に</u> 次頁のコーディングで作成した CL プログラムを追加してください。 基本 CL ソースが、ライブラリ: WILCOMM にありますので、ご使用いただけます。 SRCFILE(WILSAMPLES) LIB(WILCOMM) MBR(WILSTART) コンパイルはどのライブラリでもかまいませんが、管理上ライブラリ: WILCOMMCHG をお勧めいたします。

<<注意>> ソースファイル: WILCOMM/WILSAMPLES が無いか或いは、メンバー : WILSTART が無い場合は、マニュ アルサイトのカテゴリー「Down Load」より、ソースファイルをダウンロードしていただくことが可能です。

「ウィルコム・起動/停止バッチプログラムソース For Ver.8.03」DOW022 をダウンロード/解凍し、解凍されたフォル ダ「DOW022」内にありますマニュアル「ウィルコム・起動/停止バッチプログラムソース・アップロード手順書」 (DOW022.pdf)に従って iSeries にアップロードしてください。

|          | PGM          |                            |                         |     |
|----------|--------------|----------------------------|-------------------------|-----|
|          | DCL          | VAR(&ENROLLED) TYPE        | E(*LGL)                 |     |
|          | DCL          | VAR(&UMSGQ) TYPE(*(        | CHAR) LEN(10)           |     |
|          | DCL          | VAR(&UMSGQL) TYPE(         | CHAR) LEN(10)           |     |
|          | DCL          | VAR(&JOB) TYPE(*CH         | AR) LEN(10)             |     |
| /*       |              |                            |                         | */  |
|          | RTVJOBA      | JOB(&JOB)                  |                         |     |
| /*       |              |                            |                         | */  |
|          | CHGSYSLIBL   | LIB(WILQ2962)              |                         |     |
|          | MONMSG       | MSGID(CPF0000)             |                         |     |
|          | ADDLIBLE     | LIB(WILCOMMD)              |                         |     |
|          | MONMSG       | MSGID(CPF0000)             |                         |     |
|          | ADDLIBLE     | LIB(WILCOMM)               |                         |     |
|          | MONMSG       | MSGID(CPF0000)             |                         |     |
|          | ADDLIBLE     | LIB(QTEMP)                 |                         |     |
|          | MONMSG       | MSGID(CPF0000)             |                         |     |
|          | CALL         | PGM(WPDBCSIC)              |                         |     |
|          | CALL         | PGM(WP36) PARM(&ENF        | ROLLED &UMSGQ &UMSGQL)  |     |
| /*       |              |                            |                         | */  |
|          | IF           | COND(&ENROLLED) THE        | EN(DO)                  |     |
|          | SNDMSG       | MSG('YOU ARE NOT EN        | ROLLED IN WILCOMM !') + |     |
|          | COTO         | CMDI BI (DESET)            |                         |     |
|          |              | CMDLDL(RESET)              |                         |     |
| /*       | LINDDO       |                            |                         | * / |
| I        | CALL         |                            | /*FOR OSTRUP */         | /   |
| /******* |              | GM(WP014CBSTR)             | OTHER BATCH*/           |     |
| /*       |              |                            | OTHER DATION /          | * / |
| RESET    | CHGSYSL I BL | B ( W     02962 ) OPT   OP | (*RFMOVF)               | ,   |
|          | MONMSG       | MSGID(CPF0000)             | (, _ ,                  |     |
|          | RMVLIBLE     | LIB(WILCOMMD)              |                         |     |
|          | MONMSG       | MSGID(CPF0000)             |                         |     |
|          | RMVLIBIF     | LIB(WILCOMM)               |                         |     |
|          | MONMSG       | MSGID(CPF0000)             |                         |     |
| /*       |              |                            |                         | */  |
| •        |              |                            |                         | •   |
|          | RETURN       |                            |                         |     |

スタートアップ・プログラムに上記の通りコーディングした CL プログラムを組み込んでウィルコムを起動した 場合は、メニューから「18. モニター開始」を実行する必要がなくなります。

上記例は、ウィルコムを日本語環境で使用する場合の例です。英語環境でご使用になる場合は、赤字部分のライブラリ指定を「WILQ2938」に修正してからコンパイルしてください。

iSeries の IPL 時に起動します「QSTRUP」プログラム内で実行することができます。その場合、ウィルコムは TCP/IP の各種機能が開始されていることが前提となりますので、「QSTRUP」プログラムの最終ステップに組 み込むようにしてください。

「QSTRUP」プログラム以外のバッチ・プログラムから呼び出す場合は、「WP014CQSTR」の部分を 「WP014CBSTR」に変更してプログラムを作成してください。「QSTRUP」プログラム以外のバッチ・プログラムと は、夜間のバックアップ・プログラム等でウィルコムを一旦停止した後、再度自動起動したいような場合です。

#### <<QSTRUP で実行する際の注意点>>

PGM: WILSTART では、まず最初にプロラムの実行ユーザーのチェックが行われます。PGM: WILSTART を 実行するユーザーが、ウィルコムに登録されたユーザーであるか否かがチェックされます。認可のないユー ザーが実行している場合は、前ページの 部分のロジックが処理され、ウィルコムはスタートされずに PGM: WILSTART は終了してしまいます。QSTRUP における実行ユーザーは、「QPGMR」ですので、 QSTRUP で PGM: WILSTART を実行する場合は、ウィルコムにユーザー「QPGMR」が登録されている必要 があります。ウィルコムにユーザー「QPGMR」を登録したくない場合は、ウィルコムに既登録のユーザーを指 定して QSTRUP から PGM: WILSTART をサブミットするようにしてください。(SBMJOB コマンドは、サブミッ トするジョブの実行ユーザーをパラメータで指定できます)

ウィルコムのユーザー登録につきましては、「Lesson-3」を参照してください。

起動状況の確認

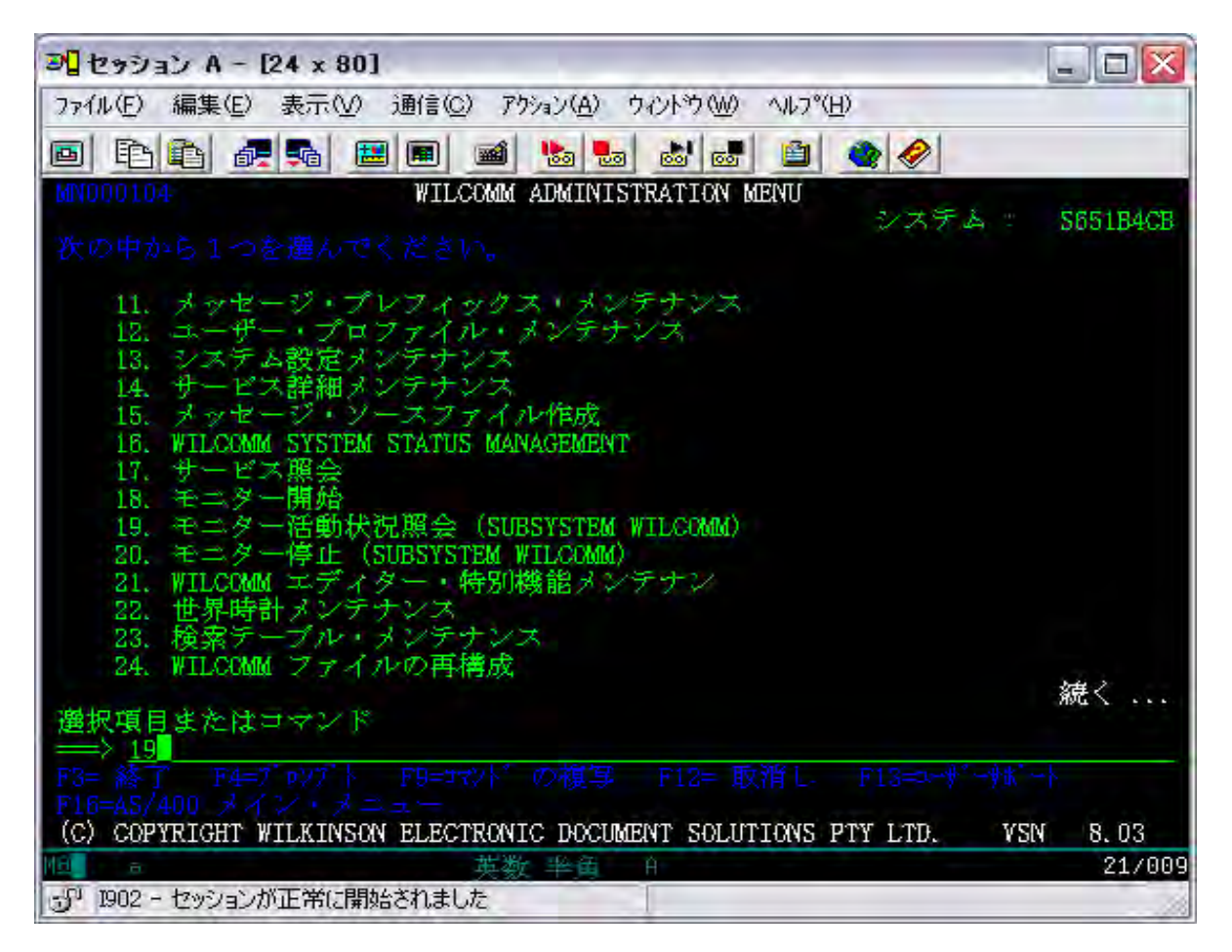

WILCOMM ADMINISTRATION MENU で、19:モニター活動状況照会 を実行します。

ウィルコムのサブシステム照会画面が表示されます。

| 3 セッション A - [2                                                                                   | 4 x 80]                                                                              |                                                                             |                                                                                         |                                                                                                    |                      |
|--------------------------------------------------------------------------------------------------|--------------------------------------------------------------------------------------|-----------------------------------------------------------------------------|-----------------------------------------------------------------------------------------|----------------------------------------------------------------------------------------------------|----------------------|
| ファイル(E) 編集(E)                                                                                    | 表示(⊻) 通信(                                                                            | <ul> <li>ごう アウション(A)</li> </ul>                                             | ) ウルトウW へ                                                                               | ルフ°( <u>H</u> )                                                                                                    |                      |
|                                                                                                  | <b>1</b>                                                                             | <b>1</b>                                                                    |                                                                                         | 1                                                                                                    |                      |
| サブジステム                                                                                           | Ψ.                                                                                   | ブシステム                                                                       | ・ジョブの処理<br>COMM                                                                         | 06/01/13                                                                                                    | S651B4CB<br>17:25:31 |
| オプションを入力<br>2= 変更 3= 6<br>8= スプール・3                                                              |                                                                                      | →一を押して<br>了 5= 処f<br>運 13= 切                                                | ください。<br>軍 6= 解放<br>I断                                                                  |                                                                                                    | 不                    |
| OPT ジョブ<br>#JPN_05026<br>#VSN_8.03<br>AKSBMC<br>DROPINS<br>DITEST<br>D2MAIL<br>D3PRINT<br>D4FILE | WILCOMM<br>WILCOMM<br>WILCOMM<br>WILCOMM<br>WILCOMM<br>WILCOMM<br>WILCOMM<br>WILCOMM | タイプ<br>BATCH<br>BATCH<br>BATCH<br>BATCH<br>BATCH<br>BATCH<br>BATCH<br>BATCH | —— 伏況 -<br>ACTIVE<br>ACTIVE<br>ACTIVE<br>ACTIVE<br>ACTIVE<br>ACTIVE<br>ACTIVE<br>ACTIVE | 楼館<br>PGM-ACTIVE_L<br>PGM-ACTIVE_F<br>PGM-AC08C<br>CMD-WCPOLL<br>CMD-WCPOLL<br>CMD-WCPOLL<br>CMD-WCPOLL<br>CMD-WCPOLL<br>CMD-WCPOLL | NG<br>NY<br>続く       |
| バフメーターまた<br>=>><br>F3= 終了 F4=デ<br>F11=スがジュール・データ                                                 | はコマンド<br>PV7 <sup>1</sup> ト FI<br>の表示 FI                                             | i= 最新表示<br>12= 取消し                                                          | F9===72/4°0<br>F17= 最上部                                                                 | の複写<br>第 F18= 最下部                                                                                                    |                      |
| M <u>D</u> a                                                                                     |                                                                                      | 英数 手角                                                                       | H H                                                                                     |                                                                                                    | 11/002               |
| · 1902 - セッションが                                                                                  | 正常に開始されま                                                                             | した                                                                          |                                                                                         |                                                                                                    | 10                   |

ウィルコムのすべてのジョブは、サスブシステム:WILCOMM 配下で起動しています。 お客様のウィルコム環境によってジョブ表示内容は異なります。

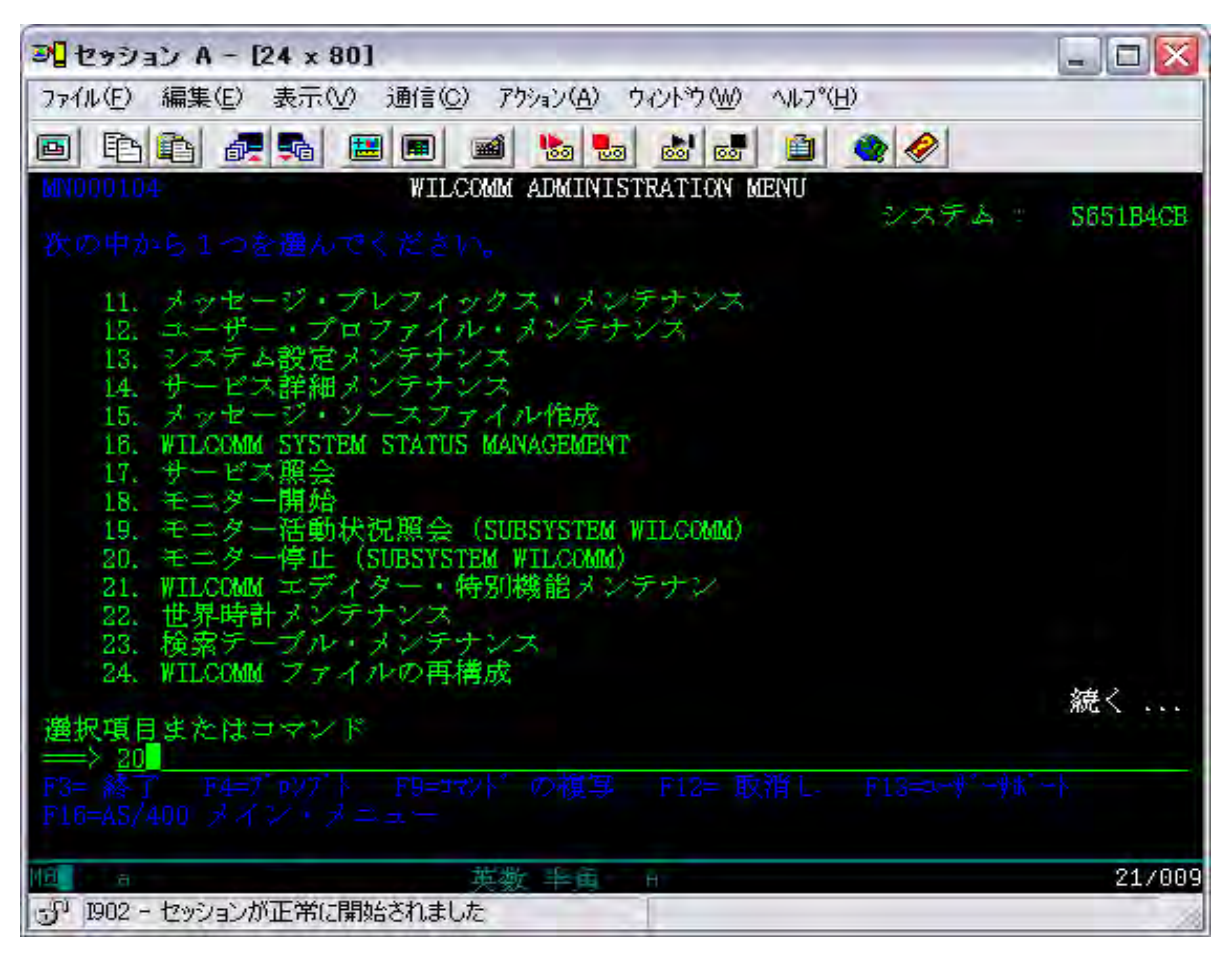

[ 2. iSeries のウィルコム停止方法 ]

WILCOMM ADMINISTRATION MENU で、20:モニター停止 を実行します。

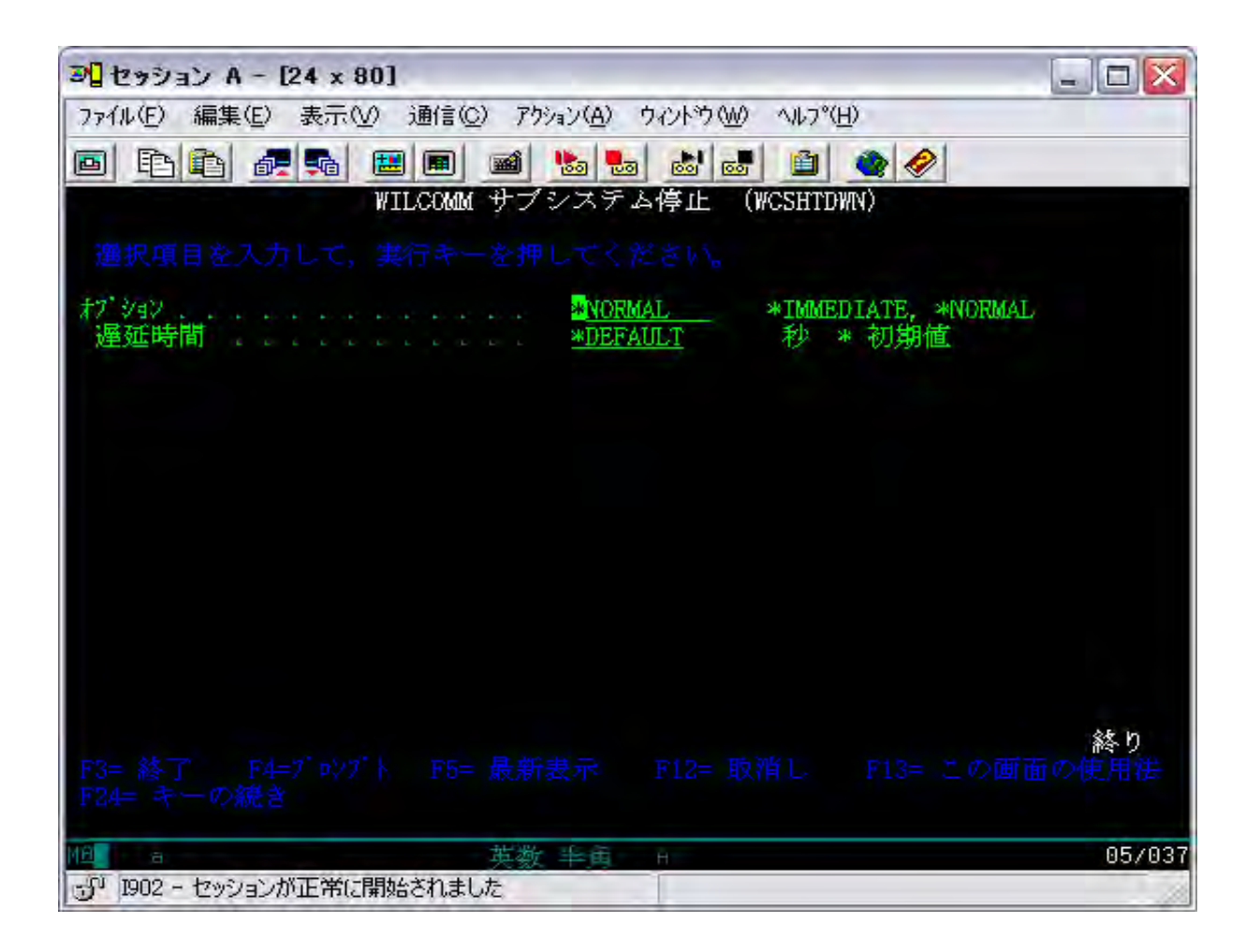

オプション = \*NORMAL、遅延時間 = \*DEFAULT で実行してください。

OPTION=\*NORMAL は、その時点で処理中のジョブが正常終了するのをチェックしながら停止処理を行います。

iSeries のバックアップや IPL 時等にウィルコムを自動停止する場合は、以下の点に注意してください。

1.バックアップや IPL の時間はウィルコムを使用していない時間帯を選んでください。

2.ウィルコムを自動停止する場合は、13 頁のコーディングで作成した CL プログラムを実行してください。基本 CL ソースが、ライブラリ: WILCOMM にありますので、ご使用いただけます。

SRCFILE(WILSAMPLES) LIB(WILCOMM) MBR(WILQUIT)

コンパイルはどのライブラリでもかまいませんが、管理上ライブラリ: WILCOMMCHG をお勧めいたします。 (P5 参照)

ウィルコムは午前0時に不要データを削除するパージ処理が自動的に起動します。この処理が実行中に <u>PWRDWNSYS</u> が実行されることは好ましくありません。</u>最悪の場合データベースの損傷に至る場合があります。 またパージ処理にかかる時間はお客様のデータ量・マシン性能等によって異なりますので、午前0時頃に PWRDWNSYS を実行される場合は、<u>午前0時前に</u>プログラム(WILQUIT)を実行してウィルコムを停止しておい てください。 ウィルコム・パージ処理の遅延方法

何らかの理由で午前0時に起動するパージ処理を遅延させる必要がある場合は、コマンドラインから以下のコ マンドを実行してください。

CRTDTAARA DTAARA(WILCOMMCHG/WPPRGTAB) TYPE(\*CHAR) LEN(80) VALUE('DLYJOB RSMTIME(999999) ')

RSMTIME の値はパージ処理を実行する時間を設定してください。例えば 120000 とするとウィルコムのパージ処理は午後 12 時に起動するようになります。ウィルコムのパージ処理は午前0時の実行時にこのデータエリアを参照して、そこに設定されている値のコマンドを先に実行します。

(注)ウィルコムが新規インストールされた時点では、データエリア: WILCOMMCHG / WPPRGTAB は存在して いません。以下の要領でデータエリアを作成してください。

CRTDTAARA DTAARA(WILCOMMCHG/WPPRGTAB) TYPE(\*CHAR) LEN(80)

| ウィルコム自重     | カ終了・プログラ   | ム・コーディング・サンプル(WILQUIT)                     |     |
|-------------|------------|--------------------------------------------|-----|
|             | PGM        |                                            |     |
|             | DCL        | VAR(&ENROLLED) TYPE(*LGL)                  |     |
|             | DCL        | VAR(&UMSGQ) TYPE(*CHAR) LEN(10)            |     |
|             | DCL        | VAR(&UMSGQL) TYPE(*CHAR) LEN(10)           |     |
|             | DCL        | VAR(&JOB) TYPE(*CHAR) LEN(10)              |     |
|             |            |                                            |     |
| /*          |            |                                            | */  |
|             | RTVJOBA    | JOB(&JOB)                                  |     |
| /*          |            |                                            | */  |
|             | CHGSYSLIBL | LIB(WILQ2962)                              |     |
|             | MONMSG     | MSGID(CPF0000)                             |     |
|             | ADDLIBLE   | LIB(WILCOMMD)                              |     |
|             | MONMSG     | MSGID(CPF0000)                             |     |
|             | ADDLIBLE   | LIB(WILCOMM)                               |     |
|             | MONMSG     | MSGID(CPF0000)                             |     |
|             | ADDLIBLE   | LIB(QTEMP)                                 |     |
|             | MONMSG     | MSGID(CPF0000)                             |     |
|             | CALL       | PGM(WPDBCSIC)                              |     |
|             | CALL       | PGM(WP36) PARM(&ENROLLED &UMSGQ &UMSGQL)   |     |
| /*          |            |                                            | */  |
| Γ           | IF         | COND(&ENROLLED) THEN(DO)                   |     |
|             | SNDMSG     | MSG('YOU ARE NOT ENROLLED IN WILCOMM !') + |     |
|             |            | TOMSGQ(&JOB)                               |     |
|             | GOTO       | CMDI BI (RESET)                            |     |
|             |            |                                            |     |
| /*          | LINDBO     |                                            | */  |
| ,           | WCSHTDWN   | TYPE(*NORMAL)                              | 1   |
| / *         | WCOITIDWIN |                                            | * / |
| /<br>DECET. |            |                                            | 1   |
| RESET.      |            |                                            |     |
|             |            |                                            |     |
|             | RMVLIBLE   |                                            |     |
|             | MONMSG     | MSGID(CPF0000)                             |     |
|             | RMVLIBLE   |                                            |     |
| <i>.</i>    | MONMSG     | MSGID(CPF0000)                             |     |
| /*          |            |                                            | */  |
|             | RETURN     |                                            |     |
|             | ENDPGM     |                                            |     |

上記の通りコーディングした CL プログラムを組み込んでウィルコムを終了した場合は、メニューから「20: モニター停止」を実行する必要がなくなります。上記例は、ウィルコムを日本語環境で使用する場合の例です。 英語環境でご使用になる場合は、赤字部分のライブラリ指定を「WILQ2938」に修正してからコンパイルしてく ださい。

WCSHTDWN は、ウィルコムのコマンドです。従いまして、コンパイルする際にはライブラリ・リストにライブラ リ:WILCOMM を追加してください。

#### 〈〈実行時の注意〉〉

PGM: WILQUIT では、まず最初にプロラムの実行ユーザーのチェックが行われます。PGM: WILQUIT を実行 するユーザーが、ウィルコムに登録されたユーザーであるか否かがチェックされます。認可のないユーザー が実行している場合は、前ページの 部分のロジックが処理され、ウィルコムは停止されずに PGM: WILQUIT は終了してしまいます。実行ユーザーをウィルコムに登録するか、或いは既登録ユーザーで実行 するようにしてください。

ウィルコムのユーザー登録につきましては、「Lesson-3」(MTRN043)を参照してください。

#### [ 3. PC Server のウィルコム起動方法 ]

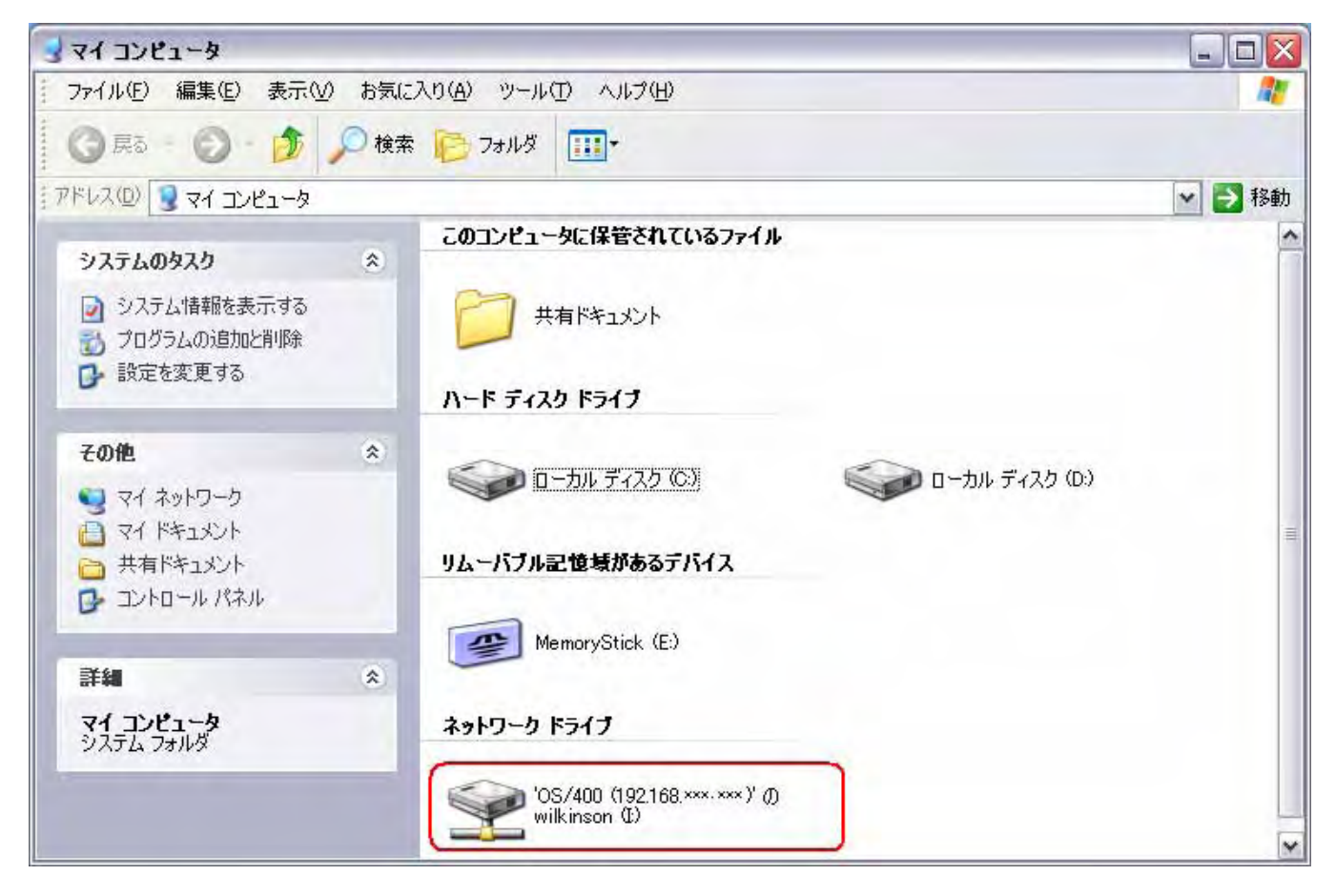

PC Server のウィルコムを起動する前にネットワークドライブが接続されていることを確認してください。 このネットワークドライブは、iSeries の <u>/WILKINSON/SI</u> フォルダ(共有名:wilkinsn)に接続されています。 ドライブ名(ここでの例は I ドライブ)は、Wilcomm Config での設定によって決まっております。ドライブ名が不明 な場合は、次ページの要領で Wilcomm Config を起動して確認してください。

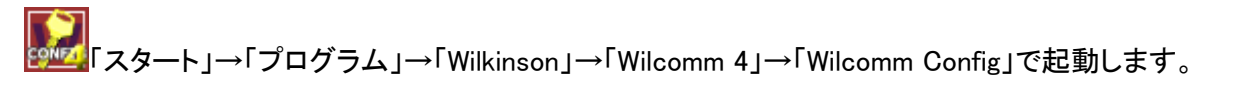

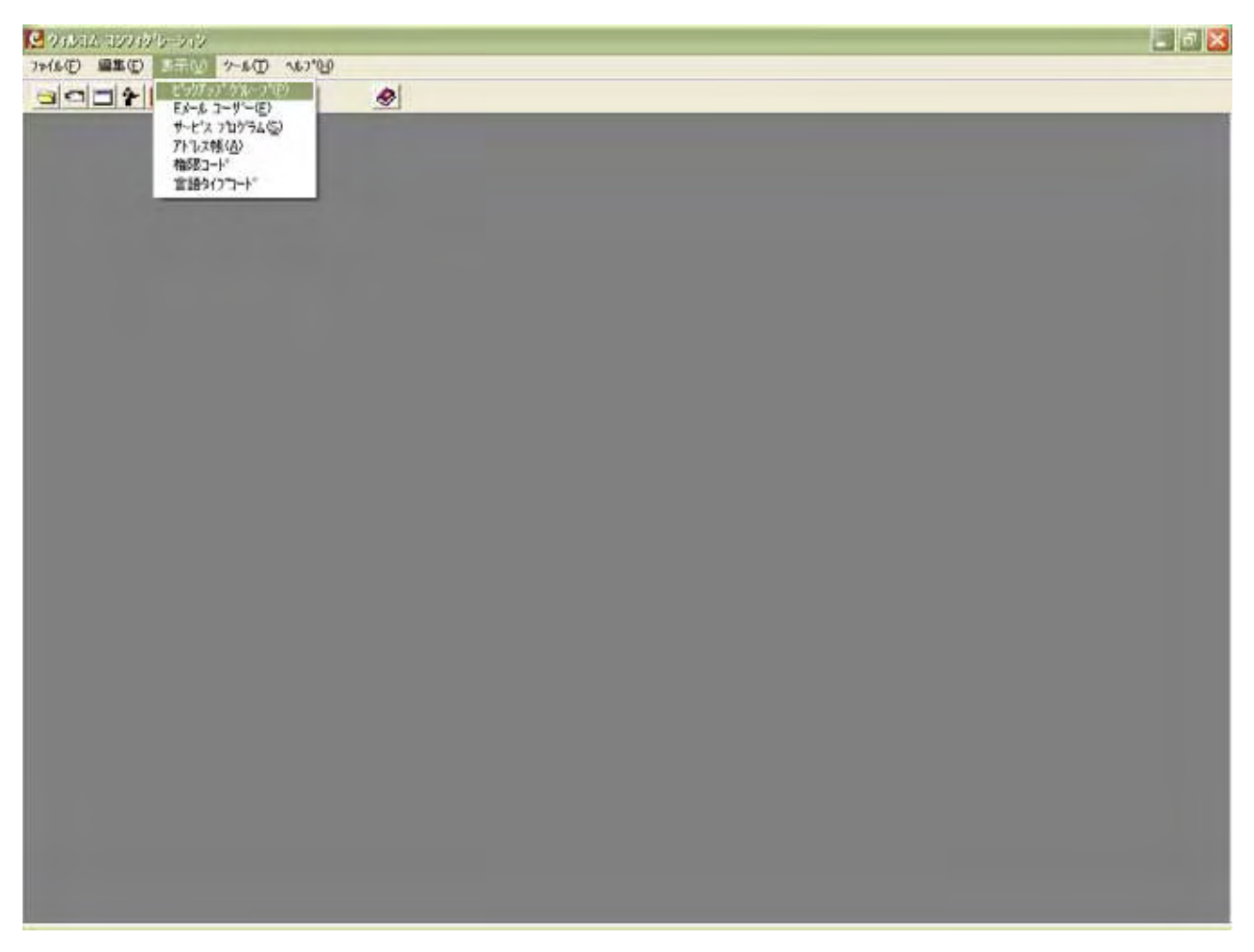

ツールバーの「表示」→「ピックアップグループ」を選択します。

| S 94614 19979/9-579 - R599797 9/6-7/1       |                                                                                     |       |
|---------------------------------------------|-------------------------------------------------------------------------------------|-------|
|                                             | al                                                                                  | - 0 × |
| 名前 トジグラッン フィルト じっかっつ アー・フィルム<br>AS400 1 *** | と」<br>各 ドジンザウルンファイル がつ* フィードパックを。  <br>Addressing Parameters + Spool File Attr. Yes |       |
| Recovered 1775                              |                                                                                     |       |
|                                             |                                                                                     |       |
|                                             |                                                                                     |       |
|                                             |                                                                                     |       |
|                                             |                                                                                     |       |
|                                             |                                                                                     |       |
|                                             |                                                                                     |       |
|                                             |                                                                                     |       |
|                                             |                                                                                     |       |
|                                             |                                                                                     |       |
|                                             |                                                                                     |       |
|                                             |                                                                                     |       |
|                                             |                                                                                     |       |
|                                             |                                                                                     |       |

#### ピックアップグループとは・・・

PC 側のウィルコム・モジュールが、何処のフォルダから処理対象データを受け取るかを指定する定義です。 iSeries 側で処理されたスプールデータを、何処から受け取るかを定義します。

iSeries からのデータ・ピックアップ定義をダブルクリックします。

#### 「ピックアップ オプション」タブ

| ックアッフ <sup>®</sup> ケバルーフ <sup>®</sup><br>ーカルパ乍業ディレクトリー: | AS400<br>AS400 |                        |
|---------------------------------------------------------|----------------|------------------------|
| t*77777*#7*¥37                                          | 言語 送信添付情報      | 送信結果 ウィルノーラィファイセッラィンクド |
| - ファイルの取り出し<br>ヒックアッファ ディレクトリー:                         | [I             |                        |
| ファイル名:<br>ファイル形式:                                       | **<br>  \_\    |                        |
| 参昭:                                                     | スプール ファイル 居性   | ▼ 詳細                   |

#### 「言語」タブ

| -カル作業ディルクトリー:                           | AS400                                                |      |                             |  |
|-----------------------------------------|------------------------------------------------------|------|-----------------------------|--|
| t° >>>>>>>>>>>>>>>>>>>>>>>>>>>>>>>>>>>> | 送信添付情報                                               | 送信結果 | <u> うイルノーラィファイセッラィック * </u> |  |
| 「ヒックアッフ・フォルダー言言                         | <b>昏惜幸</b> 履                                         |      |                             |  |
| ☞ テンォルト言語                               | < <pre>&lt;<default language="">&gt;</default></pre> |      | 1                           |  |
| C ファイルのエクステンショ                          | ンの言語タイプコードを比較します                                     |      |                             |  |
|                                         |                                                      |      |                             |  |
|                                         |                                                      |      |                             |  |
|                                         |                                                      |      |                             |  |
|                                         |                                                      |      |                             |  |
|                                         |                                                      |      |                             |  |

#### 「送信添付情報」タブ

| 🔀 とつりアップ クループ 🚍 | E.       |               |      |                          | X |
|-----------------|----------|---------------|------|--------------------------|---|
| ピックアッフ° ケ゛ル−フ°: | AS400    |               |      |                          |   |
| ローカル作業ディレクトリー:  | A\$400   |               |      |                          |   |
| t°>>>7*47°>3>   | 2 II     | <u>送信添付許報</u> | 送信結果 | <u>)</u><br><u>)</u><br> | _ |
| 一本ストからメールに添     | 付される7ァイル |               |      |                          |   |
| E*ックアッフ* ディレクト  | J=:      | H             |      |                          |   |
|                 |          |               |      |                          |   |
|                 |          |               |      |                          |   |
|                 |          |               |      |                          |   |
|                 |          |               |      |                          |   |
| ОК              | キャンセル    |               |      |                          |   |
|                 |          |               |      |                          |   |

#### 「送信結果」タブ

| ックアッフ <sup>®</sup> グルーフ <sup>®</sup> | AS400                         |        |      |                               |
|--------------------------------------|-------------------------------|--------|------|-------------------------------|
| ーカル作業ディレクトリー:                        | AS400                         |        |      |                               |
| £°>97>7° <b>1</b> 7°933              |                               | 送信添付情報 | 進信結果 | うイルノーティファイセッティンク <sup>、</sup> |
| 「ホストへ返す実行結果                          | ŧ                             |        |      |                               |
| ▶ 以下のディレクトリー                         | -へ、実行結果のファイルを作成<br>II¥RESULTS |        |      |                               |
| - (44435.7                           | Charles Charles               |        |      |                               |
| ファイル北5長子:                            |                               |        |      |                               |
| ファ1ル125長士:                           |                               |        |      |                               |
| 771ル4広5長士:                           |                               |        |      |                               |
| 771秒105長士:                           |                               |        |      |                               |
| 771ル125長士:                           |                               |        |      |                               |

「ウィルノーティファイ セッティング」タブ

| アッフ グルーフ:       | AS400        |                 |        | _     |             |       |
|-----------------|--------------|-----------------|--------|-------|-------------|-------|
|                 |              |                 | ~      |       |             |       |
| ヒックアッフ オフ ション   | 言語           | 送信添付情報          | 送信雜    | 5.果   | 3462-347941 | 77477 |
|                 |              |                 |        |       |             |       |
| ーウィルコムサービス用送イ   | 言Eメールの通知     |                 |        |       |             |       |
| WilPrint: C 失敗の | ゆ にすべて の 無し  | WilMail:        | ○ 失敗のみ | C 441 | • 無し        |       |
| WilFax: C 失敗の   | み にすべて の 無し  | WilFile:        | ○ 失敗のみ | つ すべて | ☞ 無し        |       |
|                 |              |                 |        |       |             | _     |
| -Eメール通知用 Eメール ? | የትህス         |                 |        |       |             | -     |
| Eメール アドレスの解決方   | 法常に通知がセージを定象 | 島されたEメール アト・レスへ | 送信     |       | ▼ 詳細        | 1     |
|                 |              |                 |        |       |             | -     |

PC Server の Wilcomm は、iSeries からのデータを上記ドライブから受け取ります。 ここでのドライブ名とネットワークドライブ名は一致している必要があります。

# Windows 環境から iSeries のフォルダをネットワークドライブとして割当てるためには、OS400 及び i5 OS が提供するネットサーバーサービスを使用いたします。(\*ネットサーバーについては、OS400或は i5 OSのマニュアルをご参照ください。)

(ネットワークドライブが接続されない場合)
 iSeries コマンド: STRTCPSVR SERVER(\*NETSVR)
 によりネットサーバーを起動します。
 それでも接続されない場合は、iSeries の障害も考えられますので、IBM もしくは IBM 特約店にご相談ください。

ネットサーバーは、iSeries 上のフォルダを共有フォルダとして Windows ネットワークに対して公開する サービスです。

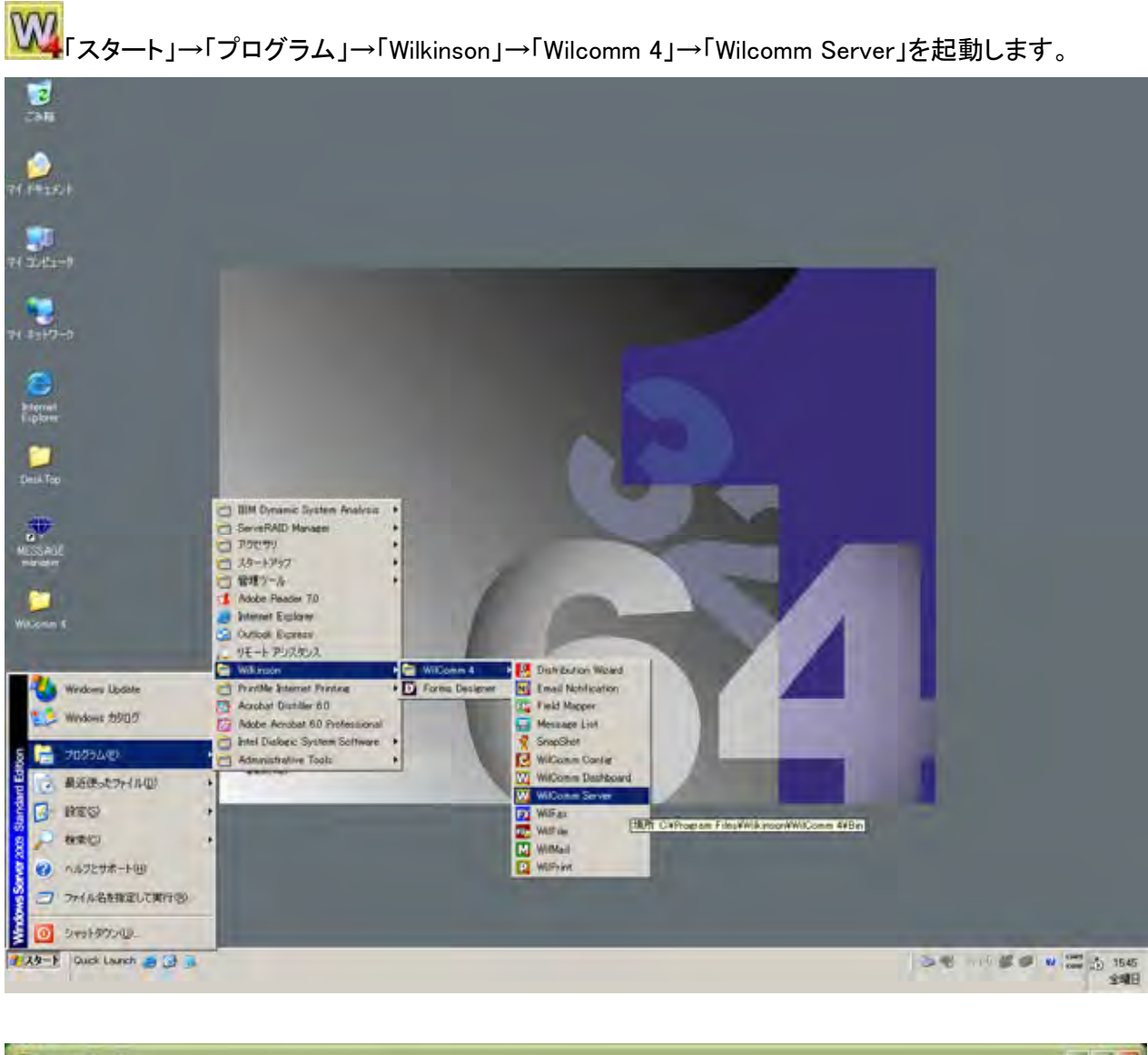

| W MANUL D-W-                                                                                                    |   |
|----------------------------------------------------------------------------------------------------|---|
| 7HAD 7-AD 1470                                                                                                    |   |
| Fir 14-07-2006 1550-50 Checking local working directories<br>Fri 14-07-2006 1550-59 Purend 1 message(a) in DirGong 1.<br>Fri 14-07-2006 1550-59 Purene transaction backup files that are older than 60 day(s).<br>Fri 14-07-2006 1550-59 Purene transaction backup files that are older than 60 day(s).<br>Fri 14-07-2006 1550-59 Purene completed.<br>Fri 14-07-2006 1550-59 Purene notification records.<br>Fri 14-07-2006 1550-59 Purene notification records. |   |
| Fri 14-02-2000 R55599 Punging unkared records in (Locked File List)  C                                                                                                    | D |

#### 以下、ご購入いただきましたライセンスの中からご使用になりたいサービスを起動します。

WWW「スタート」→「プログラム」→「Wilkinson」→「Wilcomm 4」→「WilMail」を起動します。

| Web one |
|---------|
|         |
|         |
|         |
|         |
|         |

# 「 「スタート」→「プログラム」→「Wilkinson」→「Wilcomm 4」→「WilFax」を起動します。

| WITE SAME WITE AN Exercise (A)                                                                                                    |   |
|----------------------------------------------------------------------------------------------------|---|
| 7/16 9-6 10 147 119                                                                                                    |   |
| Trr 14-07-2006 1555:06 Wilfas started.     Fri 14-07-2006 1555:06 Using wFAX printer.     Fri 14-07-2006 1555:06 Using WFAX printer.     Fri 14-07-2006 1555:06 Using WFAX printer. |   |
| (C)                                                                                                    | E |

<sup>™™</sup>「スタート」→「プログラム」→「Wilkinson」→「Wilcomm 4」→「WilPrint」を起動します。

| P. 98516 9999 WillPrint Bervice Al                                                                                                    |    |
|----------------------------------------------------------------------------------------------------|----|
| 7/(#@) 2-#(I) \#2*(I)                                                                                                    |    |
| Firs 14-07-2006 155714 Wilfrint (Wilfrint Service A) started.<br>Em 14-07-2006 155714 Using provider Provider Sci 014 013 integrated Security-SSI 3 tabled Catalog-Vil Comm Data Source=MVBAS Well Comm |    |
|                                                                                                    | 13 |

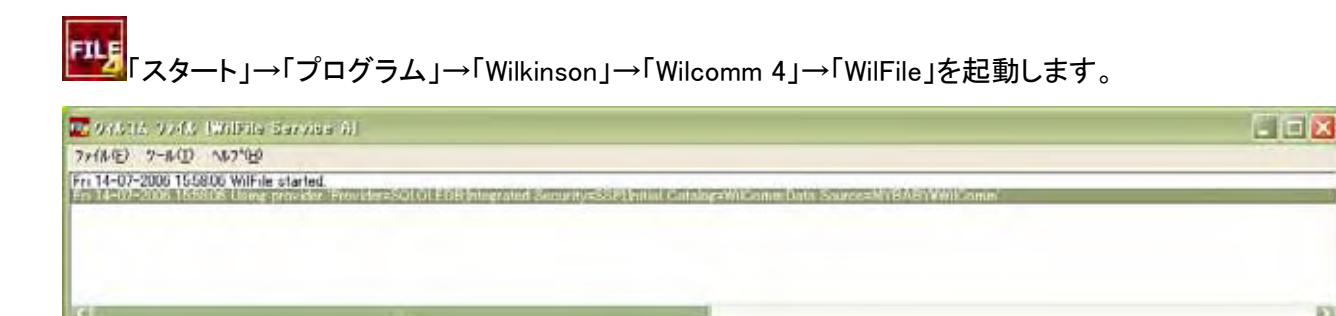

Ð

ウィルコムの起動を自動化するために、Windows のスタートアップ・フォルダを使用することが可能です。 Wilcomm インストール CD「WilComm 400 Disk-2 For PC」にあります以下の2つのファイルをウィルコムのフォル ダにコピーしてください。

①CDROM Drive¥WilComm\_JP¥Utilities¥WilComm\_Start.bat

②CDROM Drive¥WilComm\_JP¥Utilities¥HOLD!.exe

コピー先: <u>C:¥Program Files¥Wilkinson¥WilComm 4¥Bin</u>

WilComm\_Start.bat を右クリックでプロパティを表示し、属性「読み取り専用」のチェックをはずしてくだ さい。更に編集するために、右クリックで「編集」を選択してください。 WilComm\_Start.bat の内容は次頁の通りです。

| 💽 WilComm_Start.bat - 5毛張                                                                                                 | X |              |
|----------------------------------------------------------------------------------------------------|---|--------------|
| ファイル(E) 編集(E) 書式(Q) 表示(V) ヘルブ(H)                                                                                          |   |              |
| @Echo ****** Drive Mapping *******<br>Net use I: ¥¥192.168.0.1¥WILKINSON WILCOMM /user:WILCOMM /persistent:no<br>@HOLD! 3 | ~ | ネットワークドライブ接続 |
| @Echo ****** Start Wilkinson Server *******<br>start WilComm<br>@HOLD! 3                                                  |   | ウィルコムサーバー起動  |
| @Echo ***** Start Wilkinson Mail *******<br>start WilMail<br>@HOLD! 3                                                     |   | ウィルメール起動     |
| @Echo ***** Start Wilkinson Print *******<br>start WilPrint<br>@HOLD! 3                                                   |   | ウィルブリント起動    |
| @Echo ***** Start Wilkinson File *******<br>start WilFile<br>@HOLD! 3                                                     |   | ウィルファイル起動    |
| @Echo ***** Start Wilkinson Fax *******<br>start WilFax                                                                   | ] | ウィルファックス起動   |
| <u>(8)</u>                                                                                                    | 3 |              |

ネットワークドライブの再接続 / Wilcomm Server / WilMail / WilPrint / WilFile/ WilFax の順に起 動するようになっています。ご購入いただきましたライセンス及び自動化したいモジュールをご検討い ただいた上で、**不要な行は削除**してください。 緑枠部 は削除しないでください。 また、お客様の環境に応じて**ドライブ名等のパスを修正**する必要があります。

#### 赤枠部を使用される場合

Net use I: ¥¥192.168.0.1¥wilkinson wilcomm /user:wilcomm /persistent:no

ドライブレターはお客様の環境で書き換えてください。

IP アドレス部は、お客様の iSeries のアドレスに修正してください。

\*既にネットワークドライブを PC リブートの都度、接続を復元するように設定されている場合は、一旦マイコン ピュータにてネットワークドライブを切断してください。以降は当バッチファイルで自動的に接続されることになり ます。

修正が終りましたら、保存してファイルを閉じてください。

WilComm\_Start.bat のショートカットを Windows のスタートアップ・フォルダに作成してください。

#### [ 4. PC Server のウィルコム停止方法 ]

Wilcomm Server / WilMail / WilPrint /WilFile / WilFax どのサービスもウィンドウ右上の 「×ボタン」 で終了します。

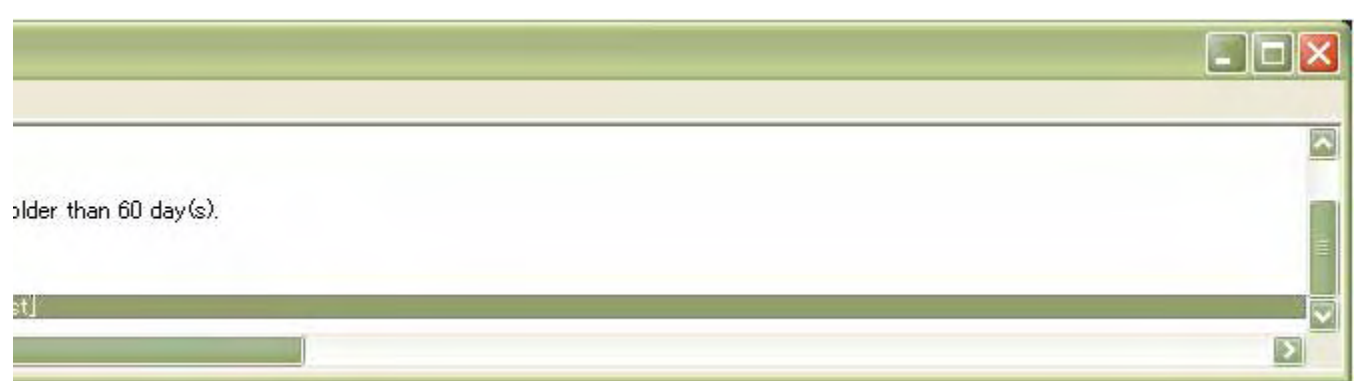

或いは、タスクバーで右クリック→「閉じる」を選択してください。

| <ul> <li>□ 元のサイズ<br/>移動(他)<br/>サイズ変更</li> <li>□ 最小化(他)</li> <li>□ 最大化(必)</li> </ul> | <b>太に戻す(呪)</b><br>画(⑤)<br>))                        |                                        |                  |
|-------------------------------------------------------------------------------------|-----------------------------------------------------|----------------------------------------|------------------|
| × 閉じる(©)<br>プリスタート 3 W りっルコム サーバー                                                   | Alt+F4<br>፲፻፱ ንብルኋፋ ድም-ው ርwiima ፲፻፲፬ ዓብルኋፋ ንምብル DWi | Fil 🛛 🖪 ว่ <i>ก</i> มว4 วฃว+ [WilPri 🗍 | Solution (17.09) |

\*\*\* Wilcomm は自動停止の機能を備えておりません。

WilComm を起動したままタスクスケジューラ等で Windows をリブートした場合、Wilcomm のデータベースが破損する 恐れがあります。停止に関しましては、マニュアル操作にて行っていただきますよう、お願いいたします。

#### [5. 補足]

PC サーバーにおける各サービスの起動は、デスクトップ上にありますフォルダ「WilComm 4」にありますショート カットをダブルクリックすることでも可能です。

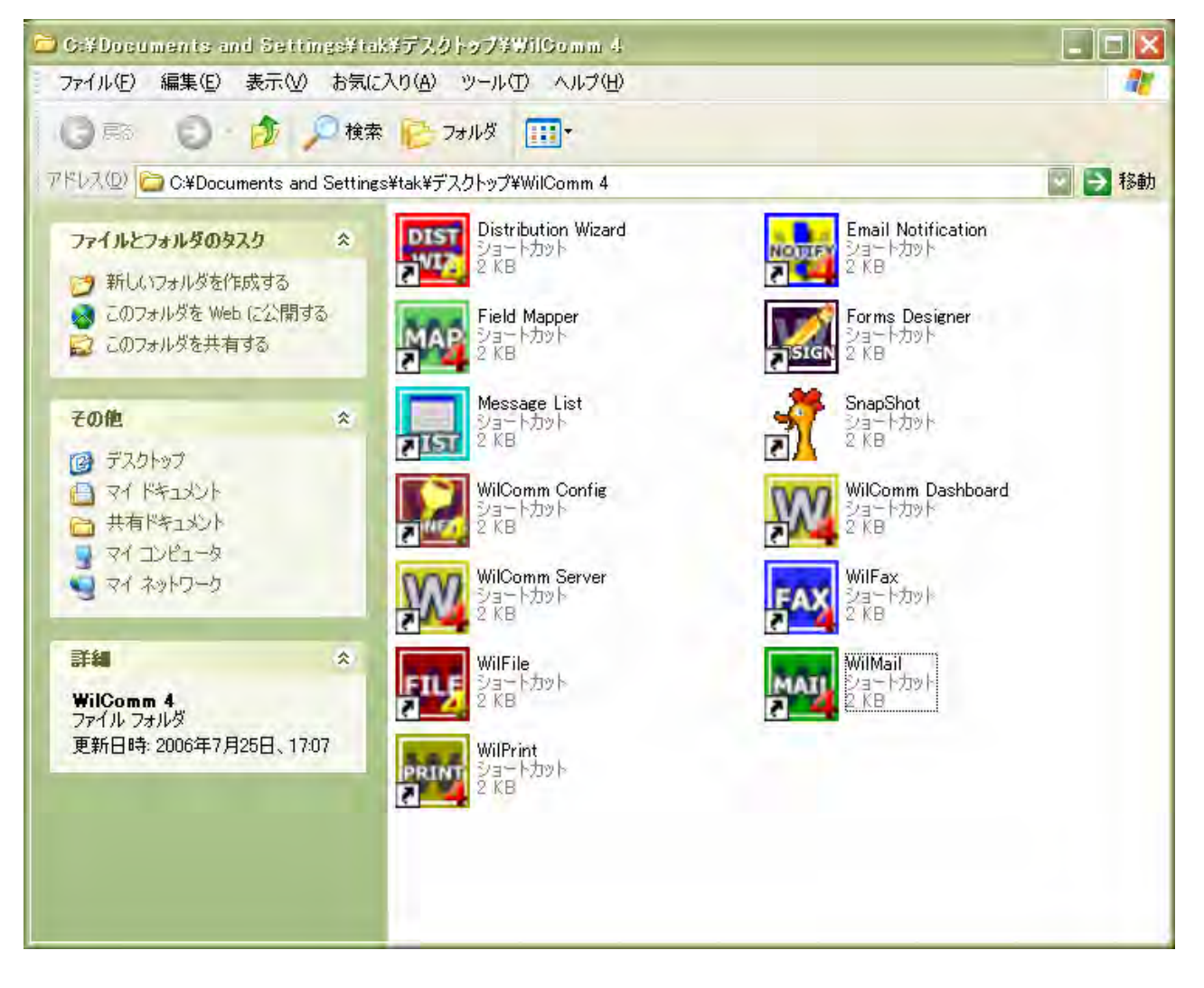

#### - Note -

### MEMOREX SUPPORT

#### MEMOREX サポートサイト:

 WILCOMM
 http://as.memorex.co.jp/support/agreement/wilsupport.html

※ ユーザ名、パスワードは SE サポート契約書 No.です。

※ 全桁半角大文字

お問合せ先: MEMOREX AN サポートセンター

[サポート時間帯] 月曜日~金曜日 9:00~17:00 (祝祭日年末年始は除く)

※ 緊急のトラブル以外は、メールでお願いしております。 ※ メールは 24 時間受け付けております。

E - m a i I : an\_support@kel.co.jp TEL/FAX : 03-5777-2533